## **ISROCK** Technical Reference - Q&A

- 1. P: Używam panelu frontowego audio AC'97 z kartą dźwiękową VIA zintegrowaną na płycie głównej. Jak mogę podłączyć ten panel do złącza HD Audio na płycie?
  - V: Aby podłączyć panel AC'97 do karty HD Audio wykonaj poniższe kroki:
    - A. Podłącz Mic\_IN (MIC) do MIC2\_L.
    - B. Podłącz Audio\_R (RIN) do OUT2\_R oraz Audio\_L (LIN) do OUT2\_L.
    - C. Podłącz masę (GND) do masy (GND).
    - D. MIC\_RET oraz OUT\_RET są używane tylko w przypadku paneli HD Audio, nie musisz ich podłączać.
    - E. Wejdź do BIOS-u. Otwórz zakładkę Advanced Settings, a tam wybierz opcję Chipset Configuration. Przestaw Front Panel Control z [Auto] na [Enabled].

## Dla Windows XP:

- F. Włącz system Windows. Kliknij ikonę VIA ADeck w prawym dolnym rogu ekranu.
- G. Kliknij "Mixer", wybierz "Front Microphones", zaznacz "Front Mic Boost" i zamknij program. Opcje te zostały pokazane na poniższym obrazku:

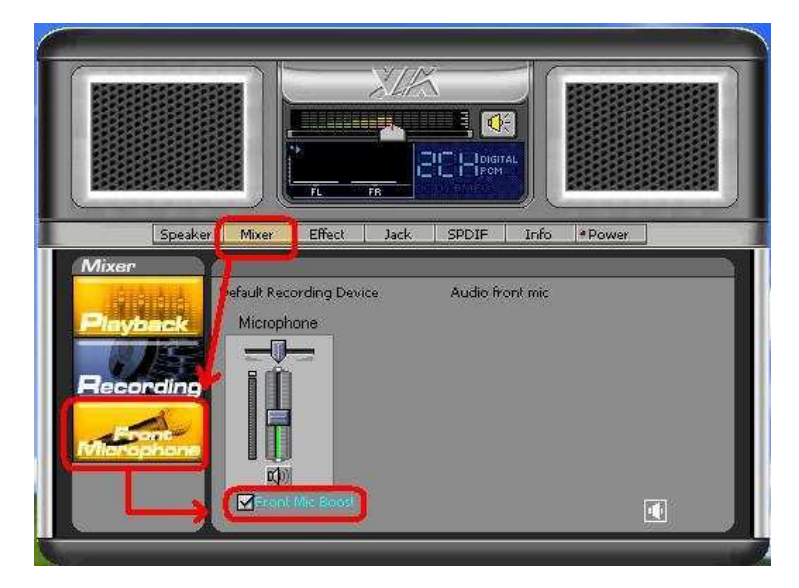

H. Jeżeli chcesz usłyszeć swój głos z mikrofonu podłączonego do przedniego panelu kliknij "Mixer", wybierz "Plac Back", zaznacz "Front Mix" i zamknij program, tak jak to pokazano na poniższym rysunku:

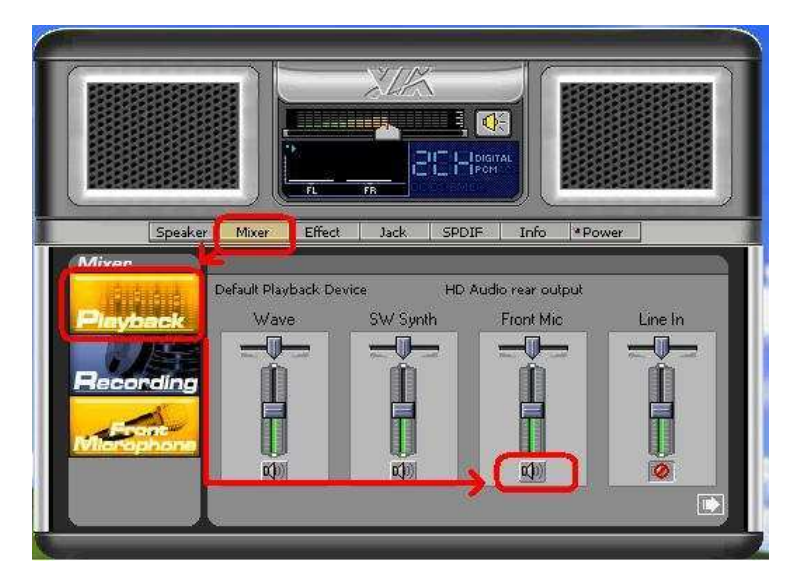

## Dla Windows Vista/Windows7:

F. Wejdź do BIOS-u. Otwórz zakładkę Advanced Settings, a tam wybierz opcję Chipset Configuration. Przestaw

Front Panel Control na [Enabled].

- G. Włącz system Windows. Kliknij ikonę VIA ADeck w prawym dolnym rogu ekranu. Kliknij "Front Mic" i wybierz "Default Device".
- H. Jeżeli chcesz usłyszeć swój głos z mikrofonu podłączonego do przedniego panelu, kliknij "Speaker Output", tak jak to pokazano na poniższym rysunku:

| VIA HD Audio Deck |                       |                |                                          |                |
|-------------------|-----------------------|----------------|------------------------------------------|----------------|
| Back Panel        | Speaker               | SPDIF Out      | Stereo Miz 🏸 Front Mic                   | Analog CD      |
|                   | REC Vol               |                | — 🛅 🔘 Mute 🔪                             | Default Device |
|                   | Speaker Output        |                | Speaker Out                              | put Mute       |
| Front Panel       | REC Vol S             | Speaker Output |                                          |                |
|                   |                       |                | - 30dg                                   |                |
| SPDIF Out         | L .                   |                | - 20dg                                   |                |
| ••                | <b>k</b> 8 2 <b>k</b> | TT             | - 10 dB                                  |                |
| Expert Mode       | ((↔))                 | (↔))           | you want to hear your Micease click here | voice,         |